# HƯỚNG DẪN CÁC NGHIỆP VỤ KÊ KHAI

(Trên phần mềm eBH của công ty Thái Sơn)

Nghiệp vụ : Cấp thẻ BHYT cho người chỉ tham gia BHYT do Xã/phường quản lý(501)

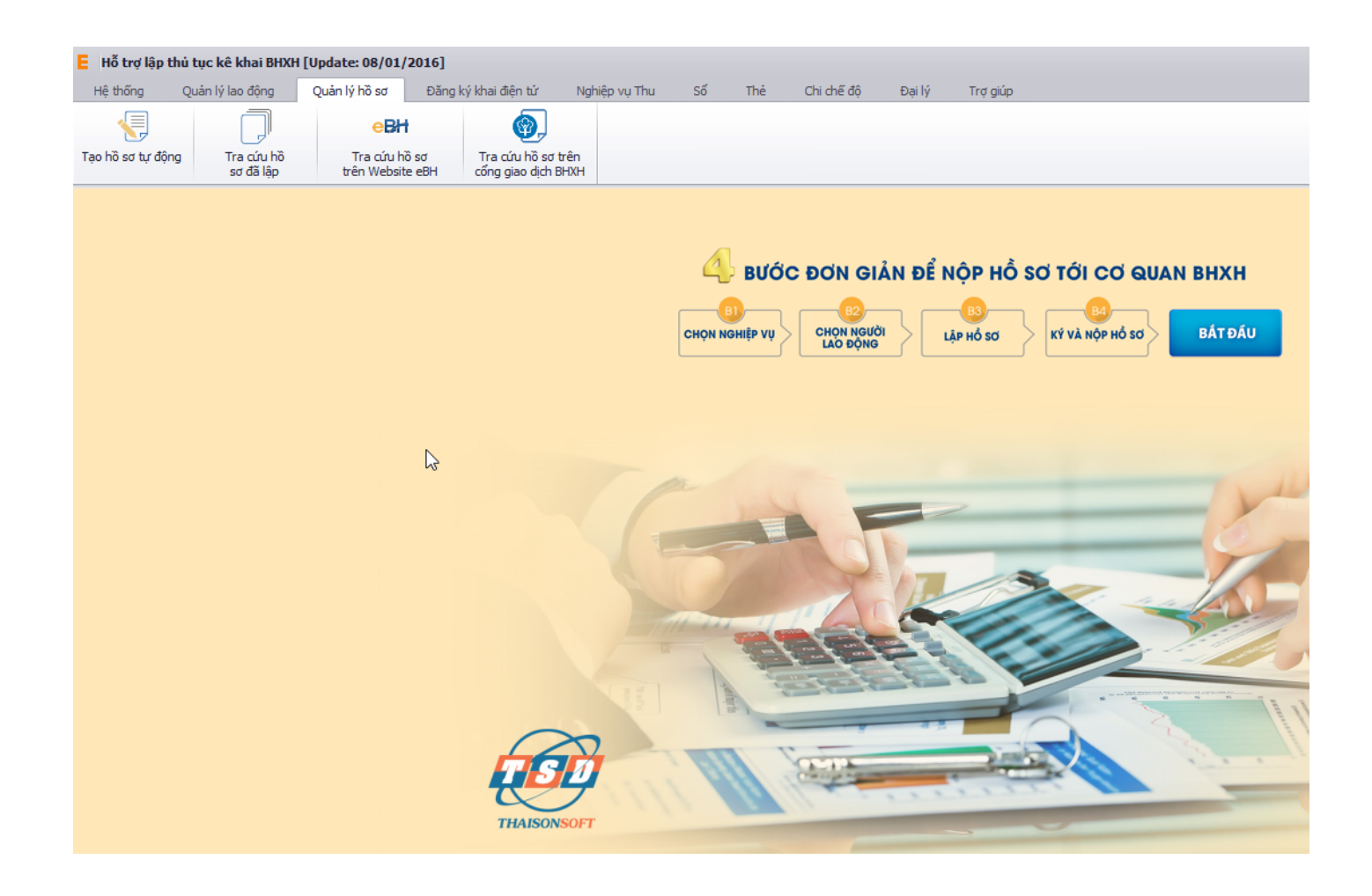

### CH VỤ I-VAN THÁI SƠN KÊ KHAI BẢO HIỂM XÃ HỘI ĐIỆN TỬ

Nghiệp vụ "Cấp thẻ BHYT cho người chỉ tham gia BHYT do Xã/phường quản lý(501)", lĩnh Thẻ theo quyết định 959.

Để thực hiện lập bộ hồ sơ, bạn vào Menu "Quản lý hồ sơ", chọn "Tạo hồ sơ tự động":

| E Hỗ trợ lập    | thủ tục kê khai BHXH       | [Update: 08/01          | /2016]          |                                   |              |       |    |     |            |        |          |
|-----------------|----------------------------|-------------------------|-----------------|-----------------------------------|--------------|-------|----|-----|------------|--------|----------|
| Hệ thống        | Quản lý lao động           | Quản lý hồ sơ           | Đăng            | ký khai điện tử                   | Nghiệp v     | ụ Thu | Số | Thė | Chi chế độ | Đại lý | Trợ giúp |
|                 |                            | eBł                     | t               | <b>@</b> ,                        |              |       |    |     |            |        |          |
| Tạo hồ sơ tự độ | ng Tra cứu hồ<br>sơ đã lập | Tra cứu h<br>trên Websi | iồ sơ<br>te eBH | Tra cứu hồ sơ<br>cống giao dịch l | trên<br>BHXH |       |    |     |            |        |          |
| Tạo hồ sơ tự    | động                       |                         |                 |                                   |              |       |    |     |            |        |          |

Hoặc nhấn vào nút "Bắt đầu" ngay trên giao diện chính của phần mềm:

| E Hỗ trợ lập t   | thủ tục kê khai BHXH       | [Update: 08/01/          | 2016]          |                                     |               |                  |            |            |         |                              |
|------------------|----------------------------|--------------------------|----------------|-------------------------------------|---------------|------------------|------------|------------|---------|------------------------------|
| Hệ thống         | Quản lý lao động           | Quản lý hồ sơ            | Đăng k         | xý khai điện tử                     | Nghiệp vụ Thu | Số               | Thẻ        | Chi chế độ | Đại lý  | Trợ giúp                     |
| Tạo hồ sơ tự đội | ng Tra cứu hồ<br>sơ đã lập | Tra cứu h<br>trên Websit | ð sơ<br>ce eBH | Tra cứu hồ sơ t<br>cống giao dịch B | rên<br>HXH    |                  |            |            |         |                              |
|                  |                            |                          |                |                                     |               |                  |            |            |         |                              |
|                  |                            |                          |                |                                     |               | ĐƠN              | GIẢN       | ĐỂ NỘP HẢ  | ồ sơ tớ | I CO QUAN BHXH               |
|                  |                            |                          |                | c                                   |               | CHỌN N<br>LÃO ĐỘ | GƯỜI<br>ŅG | LẬP HỔ SƠ  |         | BÁT ĐẦU<br>NỘP HỔ SƠ BẮT ĐẦU |
|                  |                            |                          |                |                                     |               |                  |            |            |         |                              |
|                  |                            |                          |                |                                     |               |                  |            |            |         | 1                            |

và thực hiện theo 4 bước đơn giản như sau:

#### Bước 1: Chọn nghiệp vụ

Bạn tích chọn QĐ 959, lĩnh vực thẻ, sau đó chọn nghiệp vụ trong danh sách các nghiệp vụ có sẵn:

# CH VỤ I-VAN THÁI SƠN KÊ KHAI BẢO HIỂM XÃ HỘI ĐIỆN TỬ

| E Lập hồ sơ tự đ               | ộng - Hỗ trợ lập t                           | hủ tục kê khai Bŀ           | IXH [Up       | date: 08/01/201                   | 6]            |    |     |            |            |            |
|--------------------------------|----------------------------------------------|-----------------------------|---------------|-----------------------------------|---------------|----|-----|------------|------------|------------|
| Hệ thống Q                     | uản lý lao động                              | Quản lý hồ sơ               | Đăng          | ) ký khai điện tử                 | Nghiệp vụ Thu | Số | Thẻ | Chi chế độ | Đại l      | ý Trợ giúp |
|                                |                                              | eBł                         | ł –           | <b>@</b> .                        |               |    |     |            |            |            |
| Tạo hồ sơ tự động              | Tra cứu hồ<br>sơ đã lập                      | Tra cứu h<br>trên Websit    | ồ sơ<br>e eBH | Tra cứu hồ sơ<br>cống giao dịch Đ | trên<br>3HXH  |    |     |            |            |            |
| Lập hồ sơ tự động              | х                                            |                             |               |                                   |               |    |     |            |            |            |
| Danh sách nghiện v<br>Thu Số 💽 | /↓<br>] Thẻ ○ QĐ 10                          | 18 • QĐ 959                 |               |                                   |               |    |     |            | C          |            |
| Tim kiếm                       |                                              |                             |               | Nghiệp vụ đã ch                   | ọn            |    |     | Danh sác   | h lao động |            |
| STT                            | Nghiệp vụ                                    | Cł                          | iọn           |                                   | Nghiệp vụ     |    | Xóa | STT :      | Xóa        | Họ tên     |
| 1 Cấp thẻ Bł<br>BHYT do Đ      | HYT của người chỉ t<br>lại lý thu quản lý (5 | ham gia <u>Chon</u><br>01)  |               |                                   |               |    |     |            |            |            |
| 2 Cap the Br<br>2 BHYT do >    | (ã/phường quản lý (!)                        | nam gia<br>501) <u>Chon</u> |               |                                   |               |    |     |            |            |            |
| 3 Cấp lại thẻ                  | BHYT do hỏng, mâ                             | it (504) <u>Chorr</u>       |               |                                   |               |    |     |            |            |            |
| 4 Cấp lại thẻ<br>in trên thẻ   | BHYT do thay đổi t<br>(504)                  | thông tin Chon              |               | 1                                 |               |    |     |            |            |            |
|                                |                                              |                             |               |                                   |               |    |     |            |            |            |

#### Bước 2:Chon lao đông

Bạn nhấn vào nút "Chọn lao động", màn hình danh sách người lao động hiện ra.

### CICH VỤ I-VAN THÁI SƠN KÊ KHAI BẢO HIỂM XÃ HỘI ĐIỆN TỬ

| EC  | họn la  | o động l     | kê khai nghiệp vụ [Cấp lạ                  | i sổ do mất, hỏng, th  | iay đổi số sổ, gộp s | :ổ (503)]            |                                                  | -              |           | ×    |
|-----|---------|--------------|--------------------------------------------|------------------------|----------------------|----------------------|--------------------------------------------------|----------------|-----------|------|
|     | He      | ọ và tên:    |                                            |                        | Phòng ban:           |                      | V 🖳 Tim kiếm                                     |                |           |      |
|     | Tháng   | kê khai:     | Tháng hiện tại                             | 🗌 Tháng tr             | uôc                  |                      |                                                  |                |           |      |
|     | Te      | ang thái:    | O Tật cả trang thái                        | l ao đông đã kô khai   | 🔾 l ao đông mới c    | huis khai háo tăno   | 🔿 Lao đông đang nghỉ ốm đay, thai sản đã kê khai |                |           |      |
|     |         | ạng thai.    |                                            |                        |                      | inda kinai bao tang  |                                                  |                |           |      |
|     |         |              | <ul> <li>Lao động điều chính ch</li> </ul> | hức danh, tăng/ giám n | nức đóng 🔾 Lao       | ) động thời việc, từ | 'tuất, nghì ôm đau thai sán chứa kẽ khai         |                |           |      |
| Dar | nh sách | lao động     | ] [10]                                     |                        |                      |                      | Bấm đúp chuột để sù                              | ïa thông tin i | người lao | động |
|     | STT     |              | Họ và Tên                                  | Số số BHXH             | Trạng thái           | Ngày sinh            | Phòng ban                                        |                |           |      |
|     | 1       | $\checkmark$ | Doãn Thanh Loan1                           | BHXH000001             | Đang tham gia        | 21/09/1976           | Kinh doanh                                       |                |           |      |
|     | 2       |              | Nguyễn Thị Phúc                            | BHXH000002             | Đang tham gia        | 01/01/2016           | Kinh doanh                                       |                |           |      |
|     | 3       | $\checkmark$ | Nguyễn Minh Hải                            | BHXH000003             | Đang tham gia        | 24/10/1977           | Kỹ Thuật                                         |                |           |      |
| .0  | 4       |              | Phạm Anh Phương                            | BHXH000004             | Đang tham gia        | 03/02/1982           | Lập trình                                        |                |           |      |
|     | 5       |              | Tạ Thị Hồng                                | BHXH000005             | Đang tham gia        | 28/04/1987           | Kinh doanh                                       |                |           |      |
|     | 6       |              | Đinh Thị Huyền                             | BHXH000006             | Đang tham gia        | 10/04/1987           | Kỹ Thuật                                         |                |           |      |
|     | 7       |              | Trần Thị Hải Yến                           | BHXH000007             | Đang tham gia        | 19/07/1982           | Lập trình                                        |                |           |      |
|     | 8       |              | Cành Chí Hùng                              | BHXH000008             | Đang tham gia        | 11/09/1982           | Kinh doanh                                       |                |           |      |
|     | 9       |              | Đỗ Mạnh Tuấn                               | BHXH000009             | Đang tham gia        | 12/05/1986           | Kỹ Thuật                                         |                |           |      |
|     | 10      |              | Nguyễn Thị Huyền                           | BHXH000010             | Đang tham gia        | 17/10/1984           | Lập trình                                        |                |           |      |
|     |         |              |                                            |                        |                      |                      |                                                  |                |           |      |
|     |         |              |                                            |                        |                      |                      |                                                  |                |           |      |
|     |         |              |                                            |                        |                      |                      |                                                  |                |           |      |
|     |         |              |                                            |                        |                      |                      |                                                  |                |           |      |
|     |         |              |                                            |                        |                      |                      |                                                  |                |           |      |
|     |         |              |                                            |                        |                      |                      |                                                  |                |           |      |
|     |         |              |                                            |                        |                      |                      |                                                  |                |           |      |
|     |         |              |                                            |                        |                      |                      |                                                  |                |           |      |
| Lưu | ý: Chọn | [Phương      | ; án] cho người lao động và                | bấm [Chọn] để thực hi  | ện                   |                      |                                                  | 🗸 Chọn         | () Đ      | )óng |

Có thể tìm kiếm danh sách người lao động cần truy thu bằng cách, dựa vào các điều kiện lọc như họ tên,

phòng ban và các trạng thái.

Cuối cùng nhấn nút "Chọn" để hoàn tất việc chọn người lao động.

### Bước 3:Lập hồ sơ

Bạn nhấn vào Lập hồ sơ, chọn tháng và năm của kỳ kê khai.

| E Chọn kỳ kê khai                                                | ×       |
|------------------------------------------------------------------|---------|
| Tham gia BHYT đối với người chỉ tham gi<br>do Xã /phường quản lý | ia BHYT |
| Tháng: 02 🗸 Năm: 2016 🗸                                          |         |
| 🗹 Tạo mới 🛛 Lần nộp: 🚺 🔷                                         |         |
| <ul> <li>Quyết định 1018</li> <li>Quyết định 1018</li> </ul>     | 959     |
| Chọn (                                                           | 🕕 Đóng  |

Nhấn "Chọn" để phần mềm tự động tạo hồ sơ, với các bản khai bắt buộc phải có.

 <u>Danh mục hồ sơ</u>: Đây là thông tin về phiếu giao nhận hồ sơ được phần mềm sẽ tự động đánh dấu chọn vào các bản khai cần phải có của nghiệp vụ.

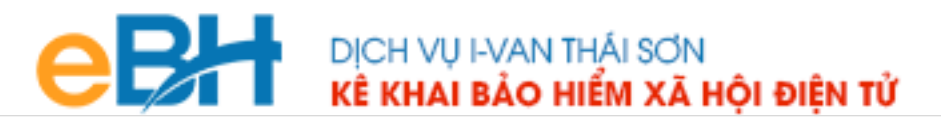

| ố hồ sơ:   |                                                                                                    |         |            |                  |           |           |              |
|------------|----------------------------------------------------------------------------------------------------|---------|------------|------------------|-----------|-----------|--------------|
|            | <u>Lấy số hồ sơ</u>                                                                                                 |         | Tr         | ang thái:        | Tạo mớ    | i         |              |
|            | PHIẾU GIAO NHẬN HỒ SƠ                                                                                               |         |            | <u>N</u>         | lẫu số: 5 | <u>01</u> |              |
|            | (Tham gia BHYT đối với người chỉ tham gia BHY                                                                       | T)      |            |                  |           |           |              |
|            | Nghiệp vụ: Cấp thẻ BHYT của người chỉ tham gia BHYT do X                                                            | ã /phườ | ng quản lý |                  |           |           |              |
|            | Lần 1 Tháng 02 Năm 2016                                                                                             |         |            |                  |           |           |              |
|            | (Thời hạn giải quyết loại hồ sơ này: 15 ngày làn                                                                    | 1 VIỆC) |            |                  |           |           |              |
| STT        | Loại giấy tờ biểu mẫu                                                                                               | Chọn    | Số lượng   | Nội đ            | ung       |           |              |
| I Tả       | ờ khai yêu cầu                                                                                                    |         |            |                  |           |           |              |
| 1 Tà       | ờ khai cung cấp và thay đổi thông tin người tham gia BHXH, BHYT (Mẫu TK1-TS)                                        |         | 1          |                  | I         | K1-TS     | <u>- 959</u> |
| 2 UI<br>Iậ | BND xã: Danh sách tăng, giảm người 🏠 m gia BHYT (Mẫu DK05) đối với các đối tượng do UBND xã<br>p danh sách          |         | 1          |                  |           | [         | OK05         |
| B          | àng kê giấy tờ hồ sơ làm căn cứ điều chính                                                                          |         |            |                  |           |           | $\bigcirc$   |
| 1 Đố       | ối với người đã hiến bộ phận cơ thể theo quy định của pháp luật: Giấy ra viện có ghi đã hiến bộ phận<br>ự thể người |         |            |                  |           | Ø         | ×            |
| 2          |                                                                                                    |         |            |                  |           | Ø         | ×            |
| 3          |                                                                                                    |         |            |                  | 0         | Ø         | X            |
| 4          |                                                                                                    |         |            |                  | 0         | Ø         | X            |
| 5          |                                                                                                    |         |            |                  | Q         | Ø         | ×            |
|            |                                                                                                    |         |            |                  |           |           |              |
|            | Người nộp:                                                                                                    |         |            | Ngày ký: 27/02/2 | 016       |           |              |
|            |                                                                                                    |         |            |                  |           |           |              |

Tờ khai DK05: Đây là danh sách tăng/giảm người tham gia BHYT (mẫu DK05) đối với các đối tượng do UBND xã lập danh sách:

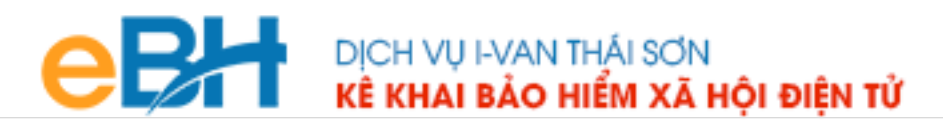

| ôi tượ | ợng tham gia:             |                             |                             |                             |                          |           | Lương cơ sở:     |                  | 0                      |                                |
|--------|---------------------------|-----------------------------|-----------------------------|-----------------------------|--------------------------|-----------|------------------|------------------|------------------------|--------------------------------|
| : Thên | n dòng, F6: Xóa dòng, F7: | Tải bảng kê từ excel, F8: C | hi tiết người lao động<br>T | g, F9: Xóa tất dũ<br>T      | liệu, F10                | ): Lấy dû | r liệu từ danh n | nục người lao    | động<br>I              | 1                              |
| STT    | Họ và tên                 | Số định danh                | Cha mẹ/ Người<br>giám hộ    | Ngày,<br>tháng, năm<br>sinh | Chi<br>có<br>năm<br>sinh | Nữ        | Ngày<br>tham gia | Số tháng<br>đóng | Tinh khám chữa<br>bệnh | Bệnh viện                      |
| Α      | В                         | 1                           | 2                           | 3                           | 4                        | 5         | 6                | 7                | 8                      | 9                              |
| I      | Tăng                      |                             | -                           | -                           |                          |           |                  | -                |                        |                                |
| 1      | Doãn Thanh Loan1          | BHXH000001                  |                             | 21/09/1976                  |                          | ~         |                  |                  | Thành phố Hà Nội       | Bệnh viện Hữu Nghị             |
| 2      | Nguyễn Thị Phúc           | BHXH000002                  |                             | 01/01/2016                  |                          | ~         |                  |                  | Tỉnh Hà Giang          | Bệnh viện đa khoa tỉnh Hà Gian |
| 3      | Nguyễn Minh Hải           | BHXH000003                  |                             | 24/10/1977                  |                          |           |                  |                  | Tinh Cao Bằng          | Bệnh viện ĐK huyện Bảo Lạc     |
| 4      | Phạm Anh Phương           | BHXH000004                  |                             | 03/02/1982                  |                          | <b>V</b>  |                  |                  | Tỉnh Bắc Kạn           | Bệnh viện đa khoa tỉnh Bắc Kạn |
| Π      | Giảm                      |                             |                             |                             |                          |           |                  |                  |                        |                                |
| 1      |                           |                             |                             |                             |                          |           |                  |                  |                        |                                |
| Cộng   |                           |                             |                             |                             |                          |           |                  |                  |                        |                                |
|        |                           |                             |                             |                             | ⊗                        |           |                  |                  |                        |                                |

 <u>Từ khai TK1-TS-959</u>: Là từ khai cung cấp và thay đổi thông tin từng người tham gia BHXH, BHYT.

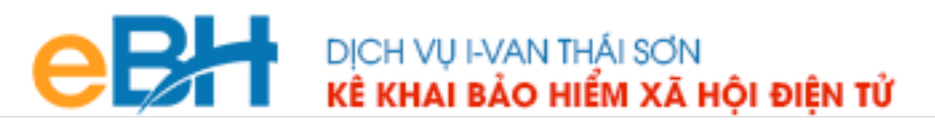

| Lập hồ s | ơ tự động 🗙 T     | Tham gia BHYT đối với người ch | ni tham g  | ia BHYT do đại lý t | thu quản lý 🛛 🗶  |                     |                    |                     |                            |                |                      |                       |
|----------|-------------------|--------------------------------|------------|---------------------|------------------|---------------------|--------------------|---------------------|----------------------------|----------------|----------------------|-----------------------|
| F5: T    | têm dòng, F6: Xóa | i dòng, F7: Tải bảng kê từ exc | :el, F8: ( | Chi tiết người lao  | động, F9: Xóa tấ | t dữ liệu, F10: Lấy | dữ liệu từ danh mụ | ic người lao động   |                            |                |                      |                       |
|          |                   |                                |            |                     |                  |                     |                    |                     |                            | 1              | THÔNG TIN CỦA NG     | GƯỜI THAM GIA         |
| STT      | Số định danh      | Họ và tên                      |            |                     |                  | Nơi cấp             | giấy khai sinh (q  | juê quán)           | Số CMND                    |                | Địa chi đăn          | g ký hộ khẩu          |
|          |                   |                                | Nữ         | Ngày sinh           | Quốc tịch        | Tinh, TP            | Quận, huyện        | Xã, phường          | ngoài nhập số<br>passport) | Tinh/TP        | Quận, huyện          | Xã, phường            |
| (1)      | (2)               | (3)                            | (4)        | (5)                 | (6)              | (7)                 | (8)                | (9)                 | (10)                       | (11)           | (12)                 | (13)                  |
| 1        | BHXH000001        | Doãn Thanh Loan1               |            | 21/09/1976          | Việt Nam         | Thành phố Hà<br>Nội | Quận Ba Đình       | Phường Phúc Xá      | 112468000                  | Tỉnh Hà Giang  | Thị xã Hà Giang      | Phường Quang<br>Trung |
| 2        | внхноооооз        | Nguyễn Minh Hải                |            | 24/10/1977          | Việt Nam         | Thành phố Hà<br>Nội | Quận Ba Đình       | Phường Trúc<br>Bạch | 123123123                  | Tính Nghệ An   | Huyện Yên Thành      | Xã Nam Thành          |
| 3        | BHXH000004        | Phạm Anh Phương                | •          | 03/02/1982          | Việt Nam         | Thành phố Hà<br>Nội | Quận Ba Đình       | Phường Vĩnh<br>Phúc | 012022146                  | Tỉnh Thanh Hoá | Huyện Triệu Sơn      | Xã Thọ Vực            |
| 4        | BHXH000005        | Tạ Thị Hồng                    | •          | 28/04/1987          | Việt Nam         | Thành phố Hà<br>Nội | Quận Ba Đình       | Phường Cống Vị      | 164226916                  | Tính Bắc Ninh  | Huyện Thuận<br>Thành | Xã Hoài Thượng        |
|          |                   |                                |            |                     |                  |                     |                    |                     |                            |                |                      |                       |
| 4 4 1    | Danh mục          | Hồ sơ / DK04 (TK1-TS-9         | 959        |                     |                  |                     |                    |                     | 4                          |                |                      |                       |

Bạn kiểm tra lại thông tin bản khai, hoàn thiện thông tin còn thiếu nếu có. Sau đó nhấn vào nút "Ghi" để ghi lại hồ sơ.

Nếu máy tính của bạn đang được kết nối internet phần mềm sẽ lấy số hồ sơ được cấp tự động từ hệ thống của BHXH.

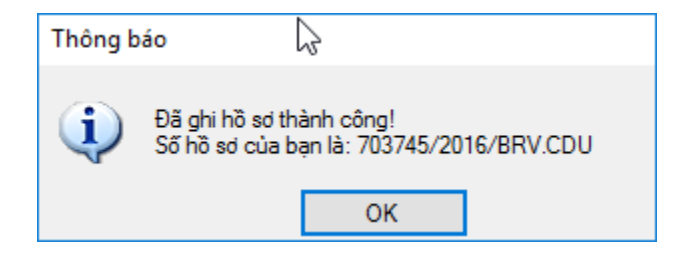

Hoặc nhấn vào "Lấy số hồ sơ" tại phiếu giao nhận hồ sơ:

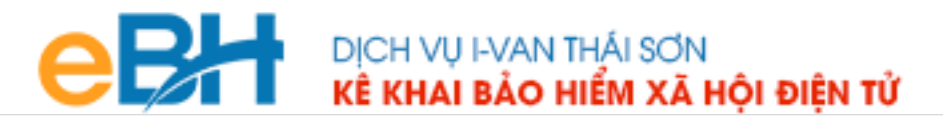

| L | ạp no so tự | iộng 🗙 Thán gia bh thười với người chỉ thán gia bh thười đã thứ từ đặn ý thủ quản y                                                                          |          |             |            |                    |
|---|-------------|----------------------------------------------------------------------------------------------------|----------|-------------|------------|--------------------|
|   | Số hồ sơ:   | Lấy số hồ sơ                                                                                                    |          | Т           | rạng thái: | Tạo mới            |
|   |             | PHIẾU GIAO NHẬN HỒ SƠ                                                                                                    |          |             |            | <u>Mẫu số: 501</u> |
|   |             | (Tham gia BHYT đối với người chỉ tham gia BHY                                                                                                    | T)       |             |            |                    |
|   |             | Nghiệp vụ: Cấp thẻ BHYT của người chỉ tham gia BHYT do Đạ                                                                                                    | lý thu q | uản lý      |            |                    |
|   |             | Lần 2 Tháng 02 Năm 2016                                                                                                    |          |             |            |                    |
|   |             | (Thời hạn giải quyết loại hồ sơ này: 15 ngày làm                                                                                                    | việc)    |             |            |                    |
|   | SΠ          | Loại giấy tờ biểu mẫu                                                                                                    | Chọn     | Số lượng    |            | Nội dung           |
|   | I           | Tờ khai yêu cầu                                                                                                    |          |             |            |                    |
|   | 1           | Tờ khai cung cấp và thay đổi thông tin người tham gia BHXH, BHYT (Mẫu TK1-TS)                                                                                |          | 1           |            | <u>TK1-TS-959</u>  |
|   | 3           | Đại lý thu/Cơ quan BHXH (trường hợp người tham gia đăng ký tham gia trực tiếp tại cơ quan BHXH):<br>Danh sách tham gia BHYT của đối tượng tự đóng (Mẫu DK04) |          | <u>DK04</u> |            |                    |
|   |             | Bảng kê giấy tờ hồ sơ làm căn cứ điều chính                                                                                                    |          |             |            |                    |

### + Bước 4:Ký và nộp hồ sơ

Bạn nhấn vào "Nộp hồ sơ" để chuyển sang màn hình ký và nộp hồ sơ.

| I I Danh mục Hồ sơ / TK1-TS-959 /                                                                                                    |
|----------------------------------------------------------------------------------------------------|
| Nộp hồ sơ 🕝 🖳 Xem Lần nộp khác 📘 Tạo hồ sơ 🔻                                                                                            |
| 🔒 0101300842 - ABCS - Công ty TNHH Phát Triển Công Nghệ Thái Sơn 🕴 🔚 Bản Tin 🛛 🧮 Thông báo 🛛 🚖 Gửi yêu cầu hỗ trợ 🎝 Phản ánh chất lượng |

Màn hình ký và nộp hồ sơ hiện ra như sau:

| Lập hồ sơ tự động 🗙 Thu BHXH, BHYT, BHTN 🗙 Ký và nộp hồ sơ 🗙                   |           |                |               |                            |                         | х      |
|--------------------------------------------------------------------------------|-----------|----------------|---------------|----------------------------|-------------------------|--------|
| Các bước thực hiện                                                             |           |                |               |                            |                         |        |
| Thực hiện nộp hồ sơ điện tử tới Cơ quan BHXH theo các bước sau:                |           |                |               |                            |                         |        |
| B1. Ký hồ sơ B2. Nôp điện từ B3. Lấy kết quả                                   |           |                |               |                            |                         |        |
| Thông tin hồ sơ:                                                               |           |                |               |                            |                         |        |
| Mã hồ sơ: 500 Số hồ sơ: 703943/2016/BRV.CDU HỒ SƠ CHUA NỘP                     |           |                |               |                            |                         |        |
| Tên hồ sơ: Thu BHXH, BHYT, BHTN Giấy xác nhận của BHXH                         |           |                |               |                            |                         |        |
| Nghiệp vụ: Điều chỉnh đóng BHXH, BHYT, BHTN hằng tháng (500) Giấy hẹn của BHXH |           |                |               |                            |                         |        |
| Kỳ kê khai: 02/2016 Lần nộp: 14                                                |           |                |               |                            |                         |        |
| Loại hồ sơ: THU Nộp hồ sơ: Điện tử                                             |           |                |               |                            |                         |        |
| Trạng thái hồ sơ: TẠO MỞI                                                      |           |                |               |                            |                         |        |
| Danh sách phiếu/tờ khai 📐                                                      |           |                |               |                            |                         |        |
| Tên hồ sơ                                                                      | Loại file | Đường dẫn file | Trạng thái ký | Trạng thái nộp             |                         |        |
| 📫 Phiếu giao nhận hồ sơ                                                        | 🚥 xml     |                | Chưa ký       | Chưa nộp                   |                         |        |
| Danh sách lao động tham gia BHXH, BHYT, BHTN                                   | 🔳 xls     |                | Chưa ký       | Chưa nộp                   |                         |        |
| Tờ khai cung cấp và thay đổi thông tin người tham gia BHXH, BHYT               | 🕙 xls     |                | Chưa ký       | Chưa nộp                   |                         |        |
|                                                                                |           |                |               |                            |                         |        |
| ကြီ Kỳ hỗ sơ 🖻 Nộp điện từ 🔿 Lây kết quá                                       |           |                | Q Xem file    | Kết xuất h.sơ giấy 📄 👼 Nội | o qua Email 🧊 Sửa hồ sơ | 🕛 Đóng |

Tại đây bạn có thể lựa chọn :

# CERT DỊCH VỤ I-VAN THÁI SƠN KÊ KHAI BẢO HIỂM XÃ HỘI ĐIỆN TỬ

- Ký số cho hồ sơ bằng cách nhấn vào nút "Ký hồ sơ".
- Nộp điện tử cho hồ sơ đã ký số.

Bạn tham khảo video "Hướng dẫn Ký và nộp hồ sơ" để thực hiện việc ký, nộp hồ sơ và nhận kết quả từ cơ quan BHXH.

Ngoài ra ban có thể :

Kết xuất ra hồ sơ giấy để nộp trên cổng bảo hiểm xã hội Việt Nam, bằng cách nhấn vào nút "Kết xuất h.sơ giấy":

| E Kết xuất hì | ö sơ X                                                            |
|---------------|-------------------------------------------------------------------|
|               | KẾT XUẤT HỒ SƠ                                                    |
| Tên hồ sơ:    | am gia BHYT đối với người chỉ tham gia BHYT do Xã /phường quản lý |
| Năm:          | 2016 Tháng: 02                                                    |
| Lần:          | 1                                                                 |
| Mã hồ sơ:     | 501a                                                              |
| Nén thư mục:  |                                                                   |
| Chọn đường d  | Jẫn lưu thư mục:                                                  |
| D:\PMCHAY\    |                                                                   |
| 🖳 Mở thư mục  | c kết xuất 🚺 Đóng                                                 |

- Nộp hồ sơ qua email, để nộp hồ sơ qua email trong trường hợp được cơ quan BHXH cho phép:

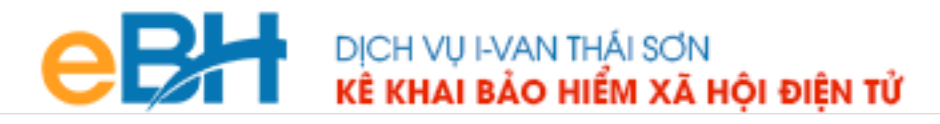

| E Nộp hồ sơ tới cơ quan BHXH qua email Χ                                                                                                    |                                                                                       |                  |                          |    |  |
|----------------------------------------------------------------------------------------------------|---------------------------------------------------------------------------------------|------------------|--------------------------|----|--|
| <u>Lưu ý:</u><br>1. Để sử dụng tính năng này, Bạn cần được sự đồng ý tiếp nhận hồ sơ qua đường email của cơ quan BHXH<br>2. Email gửi sẽ đính kèm một file nén, nội dung file nén chứa các file tờ khai và file đính kèm của hồ sơ<br>Nội dụng email: |                                                                                       |                  |                          |    |  |
| Địa chỉ email gửi:                                                                                                    | thang11a6@gmail.com                                                                   |                  |                          |    |  |
| Mật khẩu:                                                                                                    |                                                                                       |                  |                          |    |  |
| Địa chỉ email nhận:                                                                                                    | bhxhvn@gmail.com                                                                      | Cơ quan BHXH:    | BHXH Huyện Châu Đức      |    |  |
| Tiêu đề email:                                                                                                    | Tiêu đề email: Gùi hồ sơ: Tham gia BHYT đối với người chỉ tham gia BHYT do đại lý thu |                  |                          |    |  |
| Nội dung email:                                                                                                    | Nộp hồ sơ qua email                                                                   |                  |                          |    |  |
| File đính kèm:                                                                                                    | D:\PMCHAY\EBH\Data\0101300842\ABCS                                                    | \HoSo\501_40_201 | 6_02_2\501_2016_02_2.zip |    |  |
|                                                                                                    |                                                                                       |                  | Gử 🔥 Đố                  | ng |  |

Trước khi thực hiện nộp hồ sơ, bạn có thể kiểm tra lại thông tin hồ sơ bằng cách nhấn đúp chuột vào các bảng kê trong danh sách:

- Phiếu giao nhận hồ sơ:

| Số: 7                | CÓN(<br>23991/2016/BRV.CDU                         | G HÒA XÃ HỌI CHỦ NGHĨA VIỆT NAM<br>Độc lập - Tự do - Hạnh phúc | 4                                           |
|----------------------|----------------------------------------------------|----------------------------------------------------------------|---------------------------------------------|
|                      |                                                    |                                                                | Bà Rịa - Vũng Tàu, ngày 27 tháng 02 năm 201 |
|                      | PHIÉU GL                                           | AO NHẬN HỔ SƠ                                                  |                                             |
|                      | Loại hồ sơ: Tham gia BHYT<br>Xã / <sub>I</sub>     | ſ đối với người chỉ tham gia BHYT do<br>phường quản lý         |                                             |
| 1. Tê:<br>Thái :     | ı đơn vị: Công ty TNHH Phát<br>Sơn                 | Triển Công Nghệ Mã đơn vị: ABCS                                |                                             |
| 2. Điệ               | n thoại: 0437545222 Email                          | : hoainamlv@gmail.com                                          |                                             |
| Hồ sơ                | / bao gồm:                                         |                                                                |                                             |
|                      |                                                    | Loại giấy từ mẫu hiểu                                          | Số lương                                    |
| STT                  |                                                    | Doar Siay to, maa bica                                         |                                             |
| STT<br>1             | Phiếu giao nhận hồ sơ                              | Doặt giảy tô, milà bica                                        | 1                                           |
| <b>STT</b><br>1<br>2 | Phiếu giao nhận hồ sơ<br>Danh sách tham gia BHYT c | ủa đối tượng tự đóng                                           | 1                                           |

- Tờ khai DK04:

# CERT DỊCH VỤ I-VAN THÁI SƠN KÊ KHAI BẢO HIỂM XÃ HỘI ĐIỆN TỬ

|     | E                                                                    | F                                                                                                    | G            | Н                        |                                 | J                              | K             | L                                  | M       |
|-----|----------------------------------------------------------------------|----------------------------------------------------------------------------------------------------|--------------|--------------------------|---------------------------------|--------------------------------|---------------|------------------------------------|---------|
| 1   | UBND xã (phường, thị trấn): Công ty TNHH Phát Triển Công Nghệ Thái S |                                                                                                    |              |                          |                                 |                                |               |                                    |         |
| 2   | Số định danh của (phường, thị trấn): ABCS                            |                                                                                                    |              |                          |                                 |                                | Mâu DK05      | SOOD DUVU                          |         |
| 3   | Địa chi:                                                             | chi: B1- Tuổi Trẻ- Hoàng Quốc Việt- Cầu Giấy Hà Nội (ban năm kem trẻo và bảo)                                                        |              |                          |                                 | H Việt Nam)                    |               |                                    |         |
| 4   |                                                                      | DANH SÁCH TĂNG, GIẢM NGƯỜI THAM GIA BẢO HIỂM Y TẾ                                                                                    |              |                          |                                 |                                |               |                                    |         |
| 5   |                                                                      | Số: 1 tháng 02 năm 2016                                                                                                    |              |                          |                                 |                                |               |                                    |         |
| 5   |                                                                      | <b>D</b> <sup>6</sup> 14                                                                                                    |              |                          |                                 |                                | *             |                                    | •>      |
| 1   |                                                                      | Đối tượng tham gia:                                                                                                    |              |                          |                                 |                                | Luong co so:  | U                                  | dong    |
| ŏ   |                                                                      |                                                                                                    |              |                          |                                 |                                |               |                                    |         |
| 9   | STT                                                                  | Họ và tên                                                                                                    | Số định danh | Ngày, tháng,<br>năm sinh | Giới tính                       | Ngày tham gia                  | Số tháng đóng | Đăng ký nơi KCB ban đầu            | Ghi chú |
| 10  |                                                                      |                                                                                                    |              |                          |                                 |                                |               |                                    |         |
| 11  | А                                                                    | В                                                                                                    | 1            | 2                        | 3                               | 4                              | 5             | б                                  | 7       |
| 12  | Thôn (b                                                              | an, tổ dân phố): xã (phường,                                                                                                    | thị trấn)    |                          |                                 |                                | •             |                                    |         |
| 13  | Ι                                                                    | Tăng                                                                                                    |              |                          |                                 |                                |               |                                    |         |
| 14  | 1                                                                    | Doãn Thanh Loan1                                                                                                    | BHXH000001   | 9/21/1976                | Nữ                              |                                |               | Bệnh viện Hữu Nghị                 |         |
| 15  | 2                                                                    | Nguyễn Thị Phúc                                                                                                    | BHXH000002   | 1/1/2016                 | Nữ                              |                                |               | Bệnh viện đa khoa tinh Hà<br>Giang |         |
| 16  | 3                                                                    | Nguyễn Minh Hải                                                                                                    | BHXH000003   | 10/24/1977               | Nữ                              |                                |               | Bệnh viện ĐK huyện Bảo Lạc         |         |
| 17  | 4                                                                    | Phạm Anh Phương                                                                                                    | BHXH000004   | 2/3/1982                 | Nữ                              |                                |               | Bệnh viện đa khoa tỉnh Bắc<br>Kạn  |         |
| 18  | Cộng                                                                 |                                                                                                    |              |                          |                                 |                                |               |                                    |         |
| 19  |                                                                      |                                                                                                    |              |                          |                                 |                                |               |                                    |         |
| 20  |                                                                      | Ghi chú: Từ năm 2016, khi có biến động tăng, giảm đối tượng được ngân sách nhà nước đóng, hỗ trợ đóng BHYT thì ghi bổ sung danh sách |              |                          |                                 |                                |               |                                    |         |
| 21  |                                                                      | tăng ghi trước, giảm ghi sau tương ứng với từng thôn (bản, tổ dân phố)                                                               |              |                          |                                 |                                |               |                                    |         |
| 22  |                                                                      |                                                                                                    |              |                          |                                 |                                |               |                                    |         |
| 23  |                                                                      |                                                                                                    |              |                          |                                 | Ngày 27 tháng 02 năm 2016      |               |                                    |         |
| 24  |                                                                      | Người lập biểu                                                                                                    |              |                          |                                 | TM. UBND xã (phường, thị trấn) |               |                                    |         |
| 25  |                                                                      | (ký, ghi rõ họ tên)                                                                                                    |              |                          | (ký, ghi rõ họ tên và đóng dấu) |                                |               |                                    |         |
| 26  |                                                                      |                                                                                                    |              |                          |                                 |                                |               |                                    |         |
| Î . |                                                                      |                                                                                                    |              |                          |                                 |                                |               |                                    |         |

- Tờ khai cung cấp và thay đổi thông tin người tham gia BHXH, BHYT (Mẫu TK1-TS):

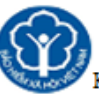

Ў Ký bởi: CÔNG TY TNHH PHÁT TRIỂN CÔNG NGHỆ THÁI SƠN

<u>Mẫu số: TK1-TS</u> (Ban hành kèm theo QĐ số: 959/QĐ-BHXH ngày 09/9/2015 của BHXH Việt Nam)

BẢO HIỂM XÃ HỘI VIỆT NAM

2

CỘNG HOÀ XÃ HỘI CHỦ NGHĨA VIỆ T NAM

Độc lập - Tự do - Hạnh phúc

### T Ở KHAI CUNG CẤP VÀ THAY ĐỔI THÔNG TIN NGƯỜI THAM GIA BẢO HIỂM XÃ HỘI, BẢO HIỂM Y TẾ

| Kinh gửi: BHXH Huyện Châu Đức                                             |                                        |                                    |  |  |  |
|---------------------------------------------------------------------------|----------------------------------------|------------------------------------|--|--|--|
| [01]. Họ và tên (viết chữ in hoa): NGUYỄN VĂN THẠCH                       |                                        |                                    |  |  |  |
| [02]. Số định danh:                                                       |                                        |                                    |  |  |  |
| [03]. Ngày tháng năm sinh: 6/26/1983                                      | [04]. Giới tinh: Nam                   | [05]. Quốc tịch: Việt Nam          |  |  |  |
| [06]. Nơi cấp giấy khai sinh: [06.1]. Xã (phường, thị trấn): Xã Kim Chung |                                        |                                    |  |  |  |
| [06.2]. Huyện (quận, thị xã, thành phố thuộc tỉnh): Huyện Đông Anh        |                                        |                                    |  |  |  |
| [06.3]. Tỉnh (thành phố): Thành phố Hà Nội                                |                                        |                                    |  |  |  |
| [07]. Số chứng minh thư (Hộ chiếu): 125039359                             |                                        |                                    |  |  |  |
| [08]. Địa chỉ nơi cư trú: [08.1]. Số nhà, đường phố, thôn xóm: Số 14A     |                                        |                                    |  |  |  |
| [08.2]. Xã (phường, thị trấn): Xã Trường Bi                               | [08.3]. Huyện (quận, thị xã, thành phố |                                    |  |  |  |
| huộc tinh): Huyện Cần Giuộc [08.4]. Tỉnh (thành phố): Tỉnh Long An        |                                        |                                    |  |  |  |
| [09]. Địa chỉ liên hệ: [09.1]. Số nhà, đường phố, thôn xóm: Số 14A        |                                        |                                    |  |  |  |
| [09.2]. Xã (phường, thị trấn): Xã Trường Bi                               | ình                                    | [09.3]. Huyện (quận, thị xã, thành |  |  |  |
| uố thuộc tinh): Huyện Cần Giuộc [09.4]. Tỉnh (thành phố): Tỉnh Long An    |                                        |                                    |  |  |  |
| )]. Mức tiền đóng: [11]. Phương thức đóng:                                |                                        |                                    |  |  |  |
| [12]. Nơi đăng ký khám chữa bệnh ban đầu: Bệnh viện E                     |                                        |                                    |  |  |  |
| [13]. Nội dung thay đối, yêu cầu:                                         |                                        |                                    |  |  |  |
| [14]. Tài liệu kèm theo:                                                  |                                        |                                    |  |  |  |

Như vậy tôi vừa hướng dẫn quý doanh nghiệp thực hiện lập một bộ hồ sơ bảo hiểm, với nghiệp vụ **Cấp thể BHYT cho người chỉ tham gia BHYT do Xã/phường quản lý** đến hệ thống tiếp nhận bảo hiểm xã hội điện tử bằng phần mềm eBH do công ty Thái sơn cung cấp.

Chúc các bạn thực hiện thành công.